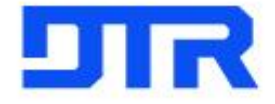

# 입사지원 Manual

HR실

Top Quality & Performance in the World

#### 1. 지원서 접수방법

#### 1. 회사 홈페이지 접속 [http://www.dtrvms.com/]

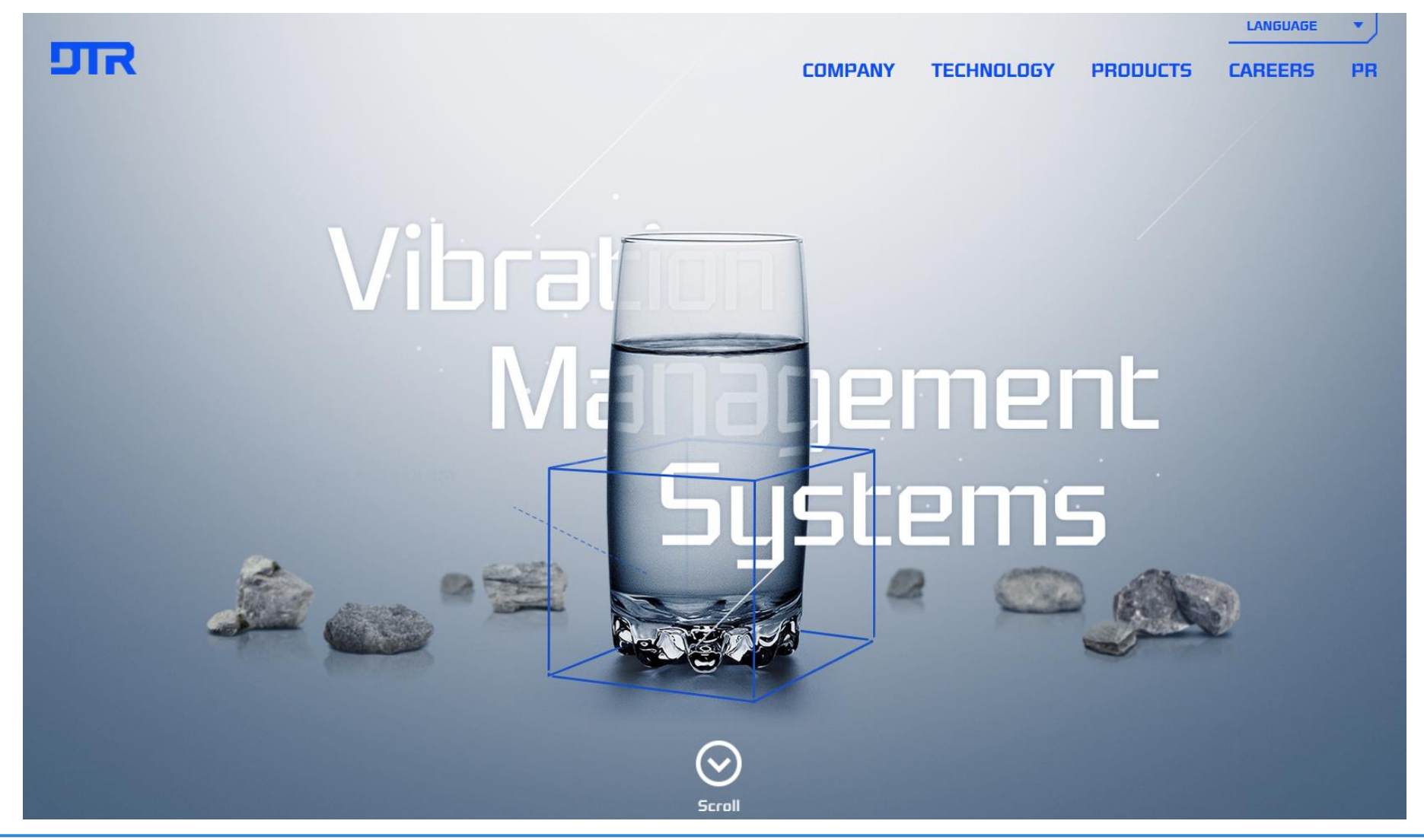

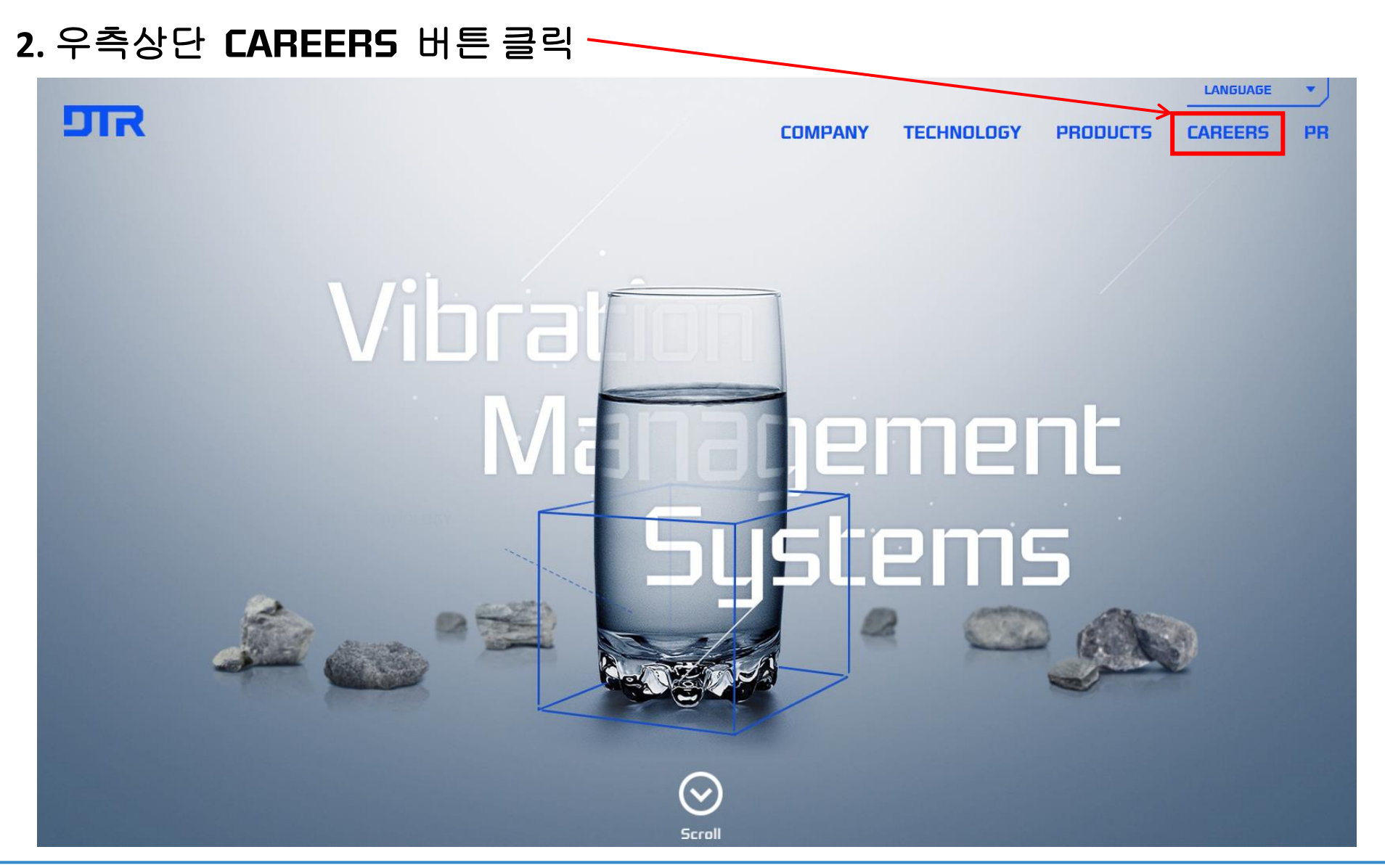

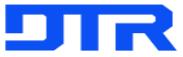

### 3. Why DTR 버튼 클릭 후 Recruiting 버튼 클릭

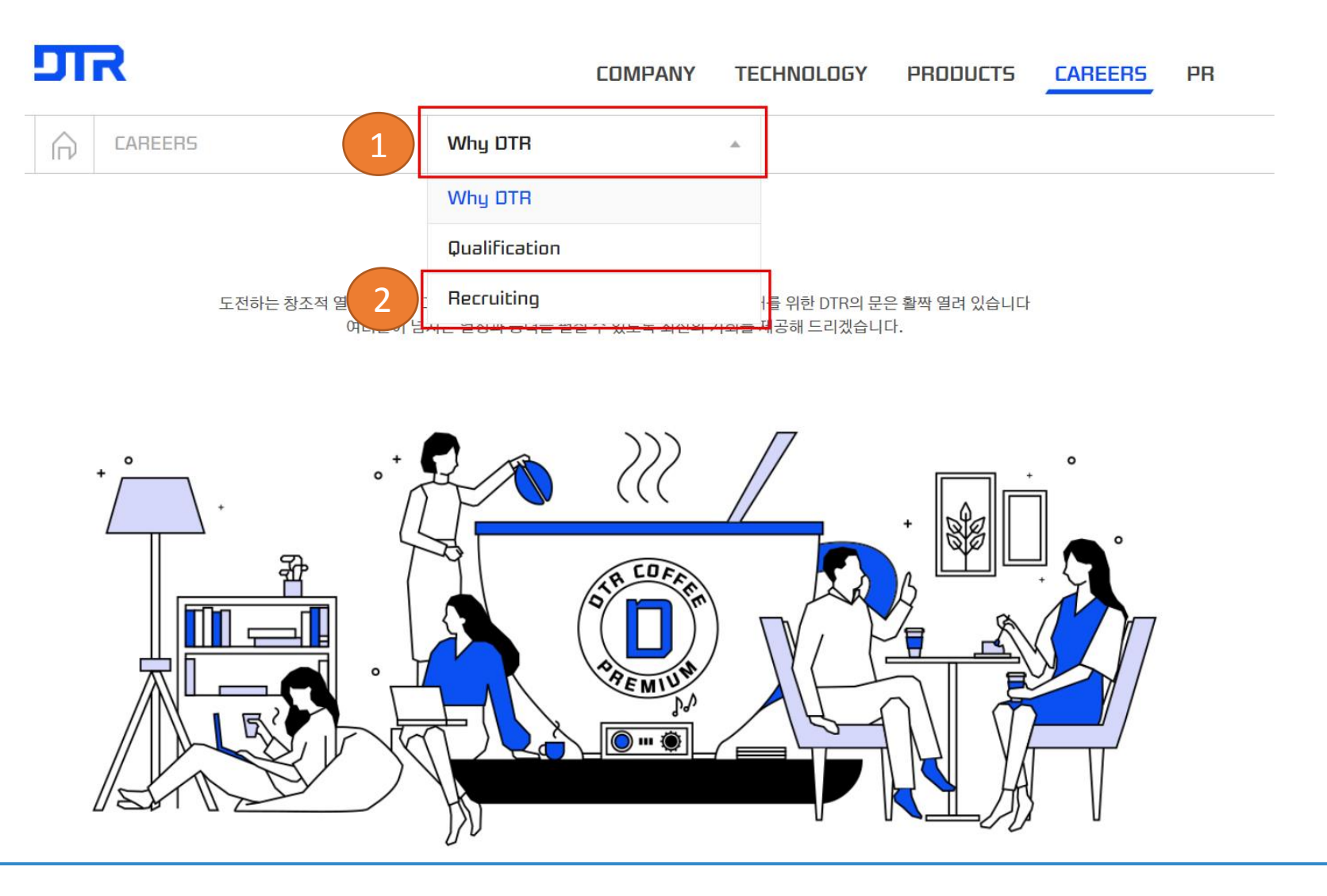

#### 4. DTR Corporation(HQ)의 채용 바로가기 버튼 클릭

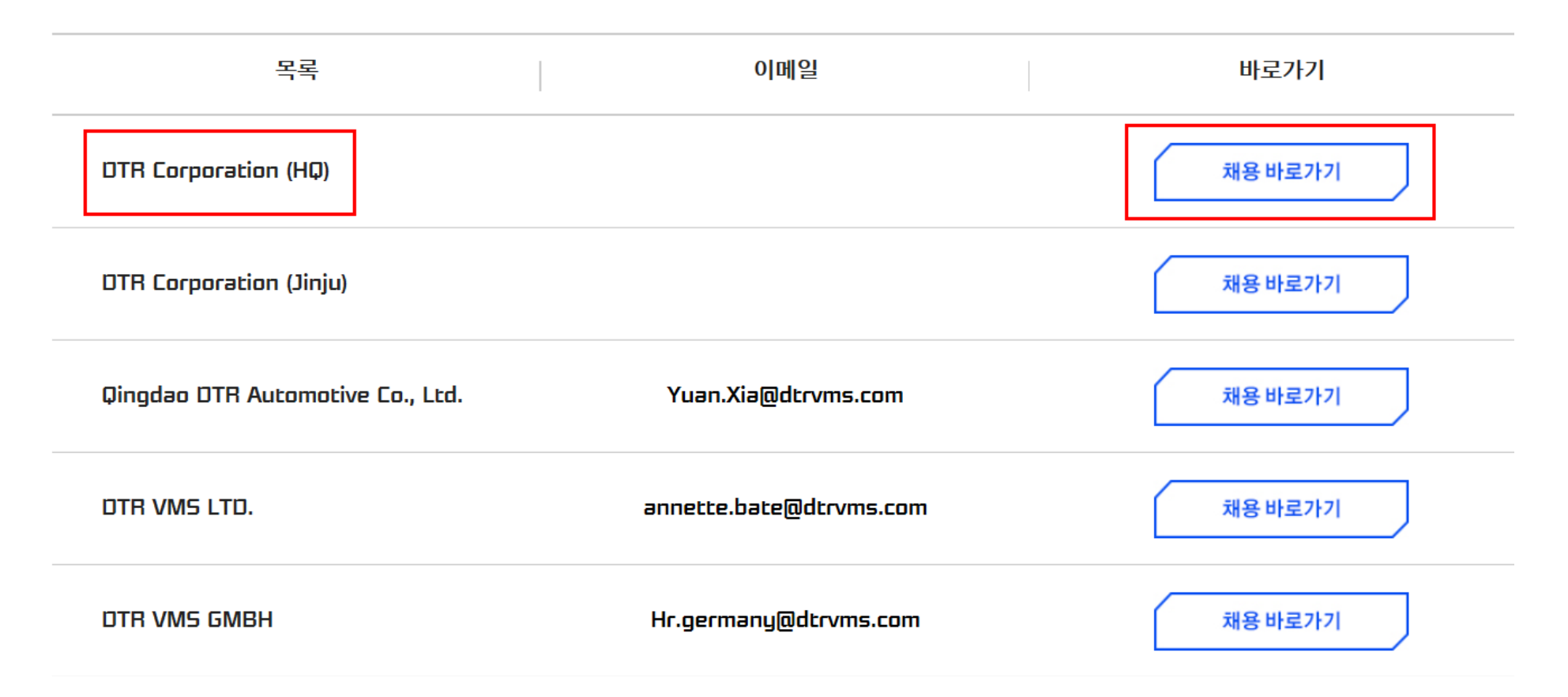

#### 1. 지원서 접수방법

### 5. 좌측 하단의 job Openings에서 공고 확인 후 클릭

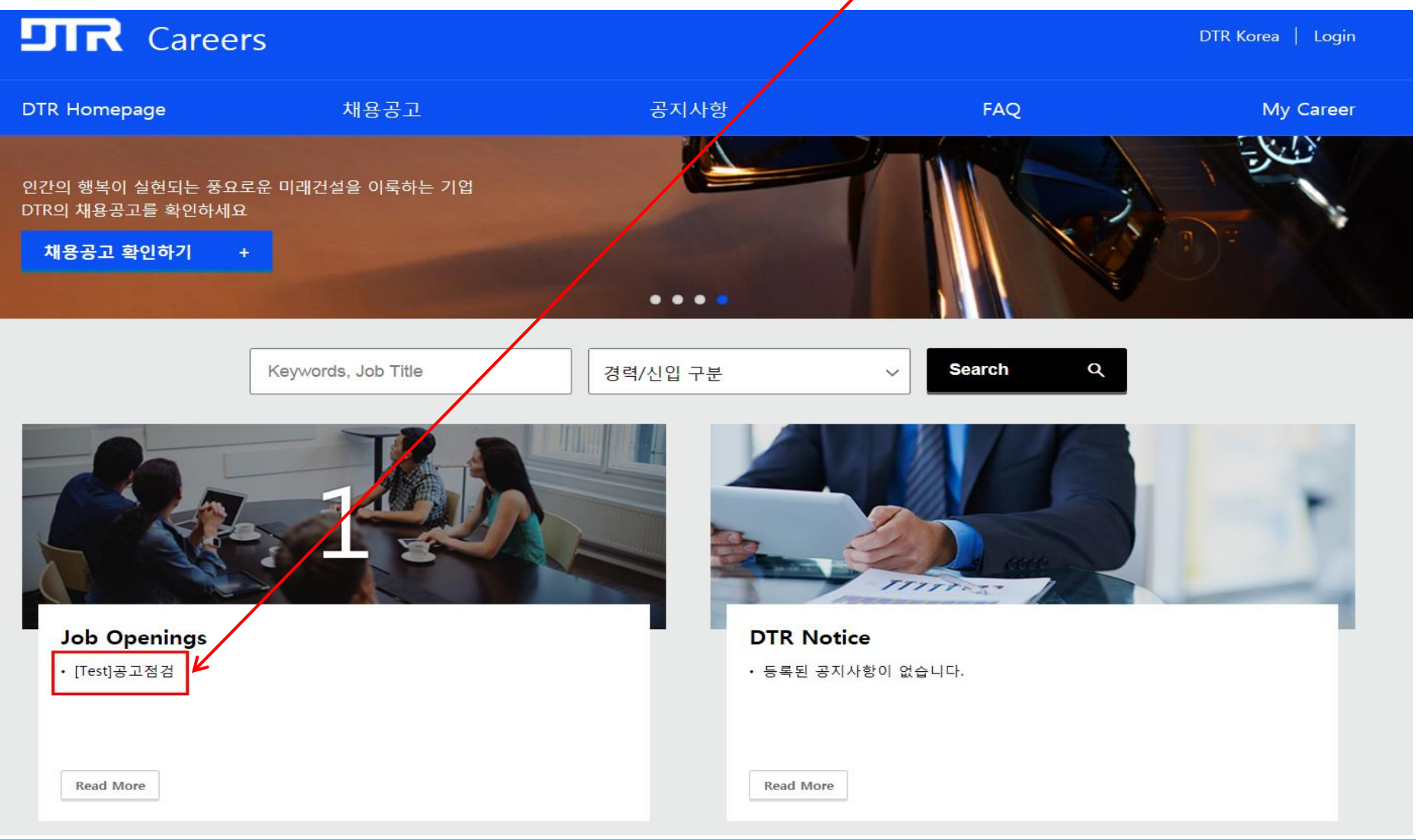

## 6. 공고내용 확인 후 첨부파일 「DTR 입사지원서(신입)」다운로드 후 우측상단 입사지원 버튼 클릭

| [Test]공고점검<br>· 경남 양산 · Posted Oct 07 |                                           |          |           |  |  |  |  |  |
|---------------------------------------|-------------------------------------------|----------|-----------|--|--|--|--|--|
| 법인구분                                  |                                           | 공고상태     | 공고중       |  |  |  |  |  |
| 접수기간                                  | 2019-10-01 AM 12:00 ~ 2019-10-17 PM 11:59 | 고용형태     | 정규직       |  |  |  |  |  |
| 모집인원                                  | 0명                                        | 급여조건     | 회사 내규에 따름 |  |  |  |  |  |
| 근무부서                                  | 하기 포스터 참조                                 | 채용 직급/직책 | 사원/팀원     |  |  |  |  |  |
| 경력사항                                  | 신입                                        | 최종학력     | 대졸        |  |  |  |  |  |
| 모집부문                                  | 신입                                        | 근무지역     | 경남 양산     |  |  |  |  |  |
| 성별                                    | 무관                                        | 나이       | 무관        |  |  |  |  |  |
| 전형단계                                  | 서류 전형 🕨 임원 면접 🕨 최종 합격                     |          |           |  |  |  |  |  |
| 첨부파일                                  | DTR 입사지원서(신입).xls [60.0KB]                |          |           |  |  |  |  |  |
| · · · · · · · · · · · · · · · · · · · |                                           |          |           |  |  |  |  |  |

7

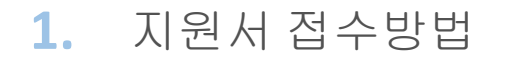

#### 7. 내용동의 및 본인의 e-mail 계정 및 비밀번호 입력 후 입사지원 버튼 클릭

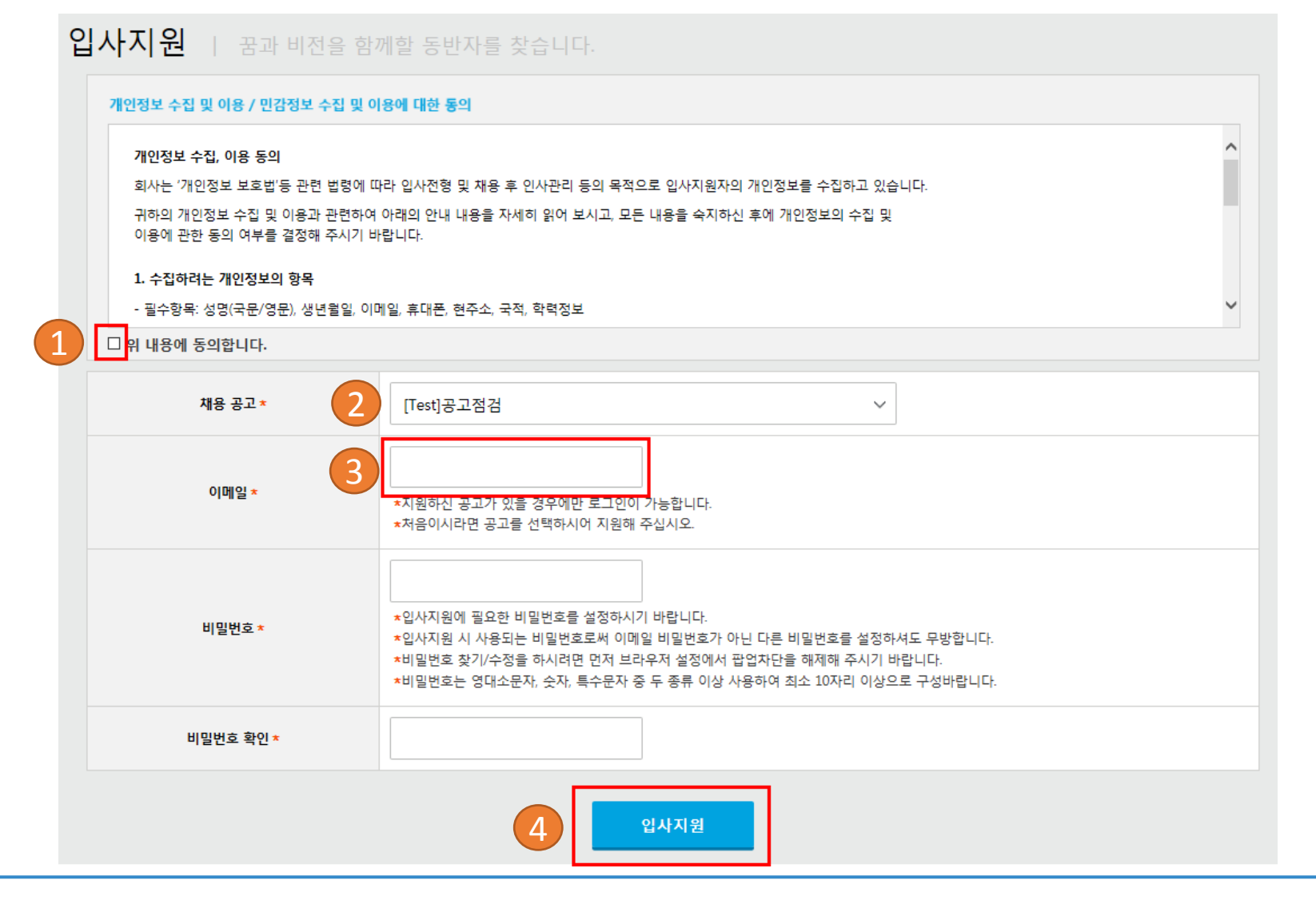

#### 8. 기본정보 (필수)작성 → 첨부서류 (입사지원서 첨부 必) → 지원서 제출 버튼 클릭

#### [Test]공고점검

| 2019-10-01~2019-10-17

#### 희망근무조건

| 지원구분 *   | ◉신입 ◎경력 |  |
|----------|---------|--|
| 모집부문 *   | 신입      |  |
| 희망 근무지 * | 경남 양산   |  |

| 기본정보 (필수) 🔮 적성가미드 항목접기 ^ 항목접기 ^ |             |                       |      |         |         |           |       |              |                                       |       |  |
|---------------------------------|-------------|-----------------------|------|---------|---------|-----------|-------|--------------|---------------------------------------|-------|--|
|                                 | 성명          | 한글*                   | 홍    | 길동      |         | 한자        | λI.   | 吉同           |                                       |       |  |
|                                 |             | 영문*                   | Hong | Gildong | *여권상의 영 | 응문명과 동일하게 | 기입해 주 | 십시오. (예 : Ho | ng Gildong, Hong Gil Dong, Hong Gil-I | Dong) |  |
|                                 | 성별*         | ●남자○여                 | 자    |         |         |           |       |              |                                       |       |  |
| 15/                             | 생년월일*       | 1995-10-04 🔠 (만23세)   |      |         |         |           |       |              |                                       |       |  |
| 사진올리기                           | 이메일 *       | kiyeon01111@naver.com |      |         |         | SNS       |       |              |                                       |       |  |
| 휴대폰*                            | 010         | - 1234 - 4567         |      |         |         | 전화번호      |       |              |                                       |       |  |
| 현주소*                            | 47288       | 검색 부산광역시 부산진구 서면로 1   |      |         |         |           |       |              |                                       |       |  |
|                                 | (부전동        | (부전동)                 |      |         |         |           |       |              |                                       |       |  |
| 국적 *                            | Republi     | public of Korea       |      |         |         | 종교        | 21    | 독교           | >                                     |       |  |
| 취미                              | 낚시          | 시<br>                 |      |         |         | 특기        | 축     | 축구           |                                       |       |  |
| 보훈여부                            | □대상         | □대상                   |      |         |         | 장애여부      |       | □대상          |                                       |       |  |
| 희망연봉*                           | 회사 내규에 따름 🖌 |                       |      |         |         | 최종연봉      |       | 0 만원         |                                       |       |  |

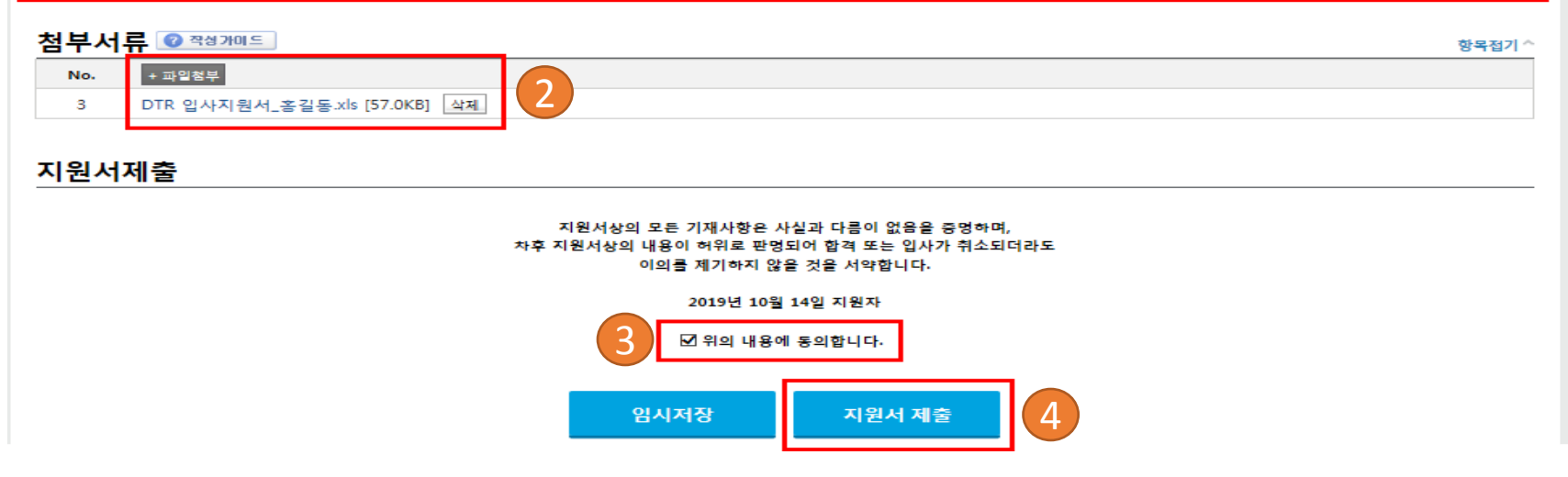